■ 專業製造移網印機、網印機、自動化設計

■移印、曲面網印、UV網印、代工印刷、雷雕代工

FINE CAUSE 佳因企業有限公司

地址:新北市樹林市東順街 82-3號 02-8686-9292

www.finecause.com.tw

## FA-400RSN 半自动曲面网版印刷机 教学影片 Part-1

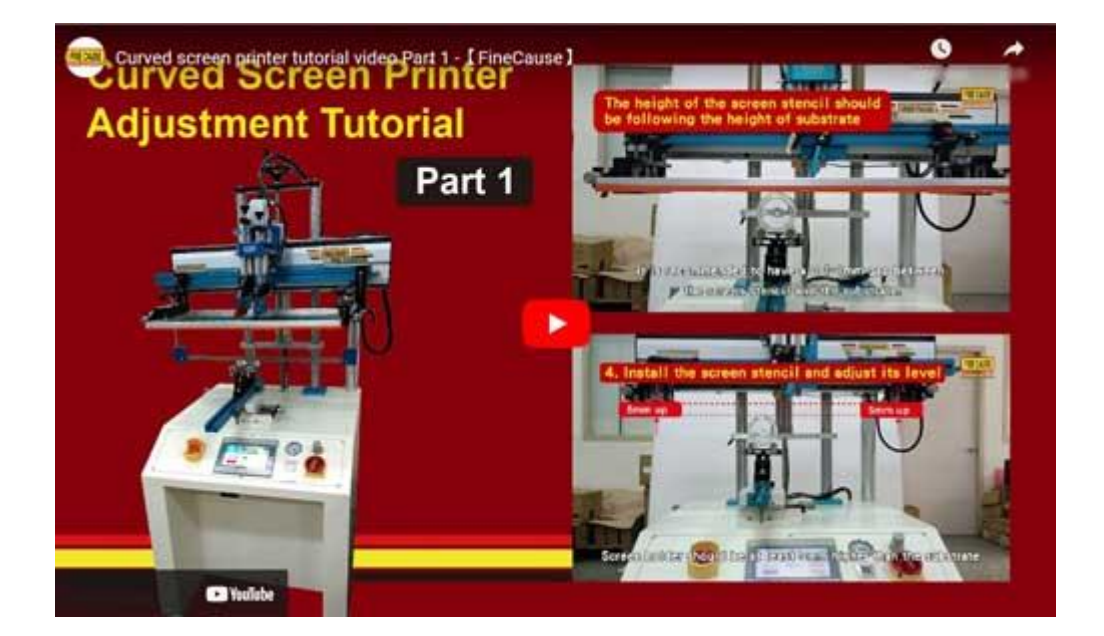

曲面网版印刷机 调机教学-第一部分

• 开机

- 。 将机器电源与气压开启
- 。 开机后按下归原点,完成自动原点搜寻校正

誠信---和善---謙卑---是佳因的信念~專業---精進---務實---是佳因的承諾

■ 專業製造移網印機、網印機、自動化設計

■ 移印、曲面網印、UV網印、代工印刷、雷雕代工

FINE CAUSE 佳因企業有限公司

地址:新北市樹林市東順街 82-3號 02-8686-9292

www.finecause.com.tw

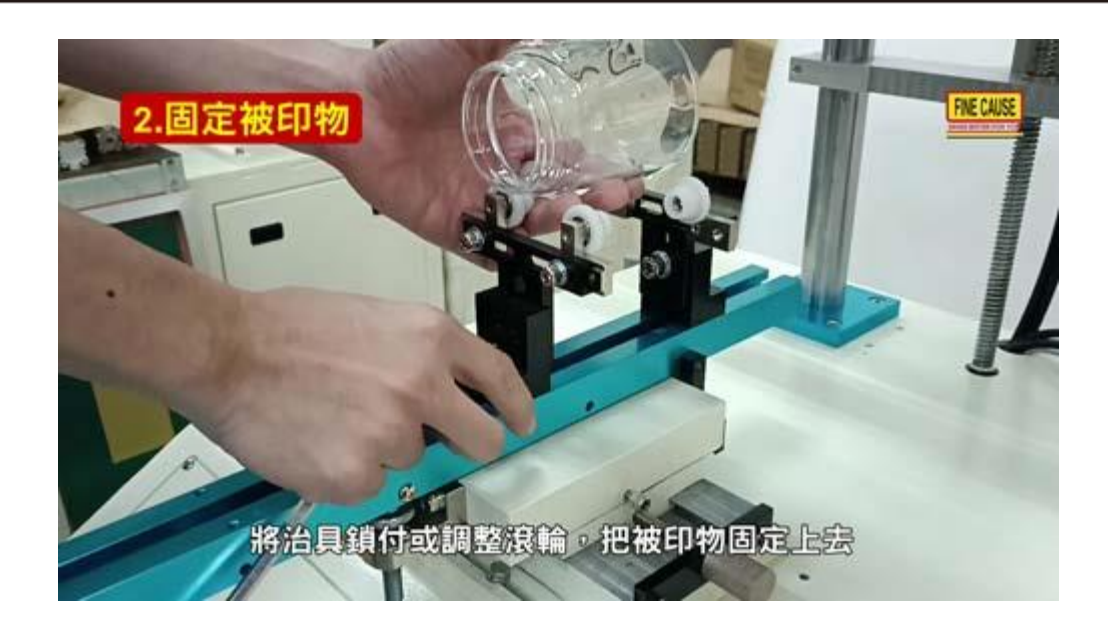

- 2.固定被印物
  - 。 将治具锁付或调整滚轮,把被印物固定上去
  - 。 使用目视进行被印物固定与初步的水平调整,
  - 。 待后面网版装设完成,再进行较精确的治具水平调整

誠信---和善---謙卑---是佳因的信念~專業---精進---務實---是佳因的承諾

■ 專業製造移網印機、網印機、自動化設計

■ 移印、曲面網印、UV網印、代工印刷、雷雕代工

地址:新北市樹林市東順街 82-3號 02-8686-9292

www.finecause.com.tw

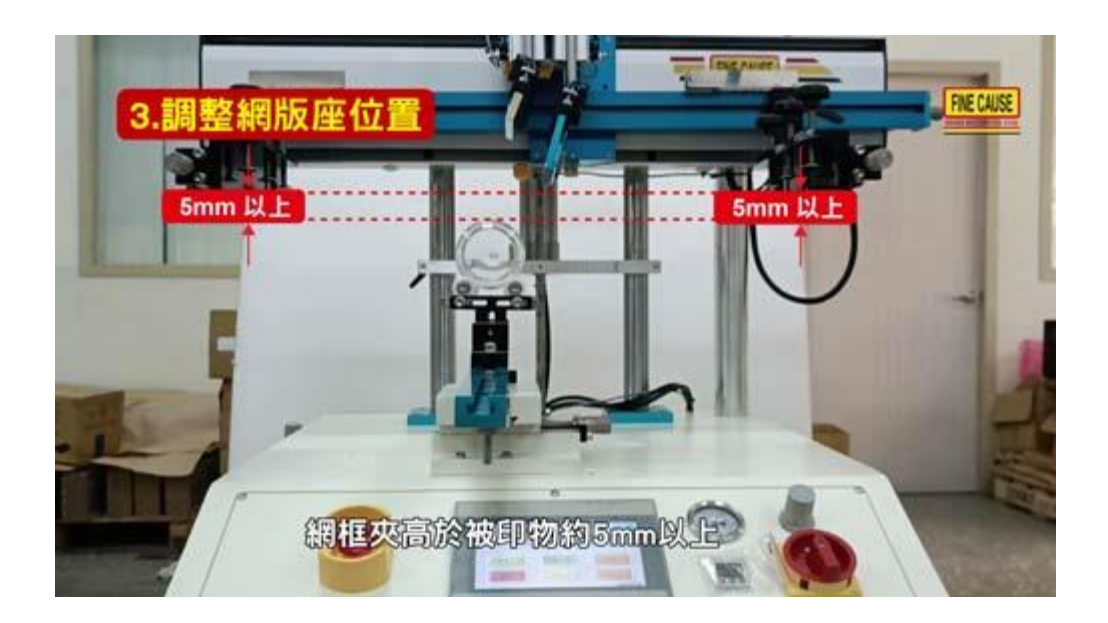

• 3.调整网版座位置

FINE CAUSE

佳因企業有限公司

FINECAUSE ENTERPRISE COMPANY LIMITED

- 。 按压网版座组下降键,让网版座组处于下位印刷点
- 。 网框夹高于被印物约 5mm 以上
- 4.装上网版,调整水平
  - 。 按压刮胶座组上升键,让刮胶座组处于上位
  - 。 装上网版并将网版固定螺栓锁付完成
  - 。 站在机器侧边,蹲下身体,眼睛平视被印物与网版,
  - 。 微调被印物水平与网版高度

移印鋼版、移印鋼版、膠頭、印刷油墨等相關耗材銷售、專業製造移網印機、網印機、自動化設計移印、曲面網印、UV網印、代工印刷、雷雕代工

■ 專業製造移網印機、網印機、自動化設計

■移印、曲面網印、UV網印、代工印刷、雷雕代工

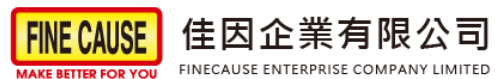

地址:新北市樹林市東順街 82-3號 02-8686-9292

www.finecause.com.tw

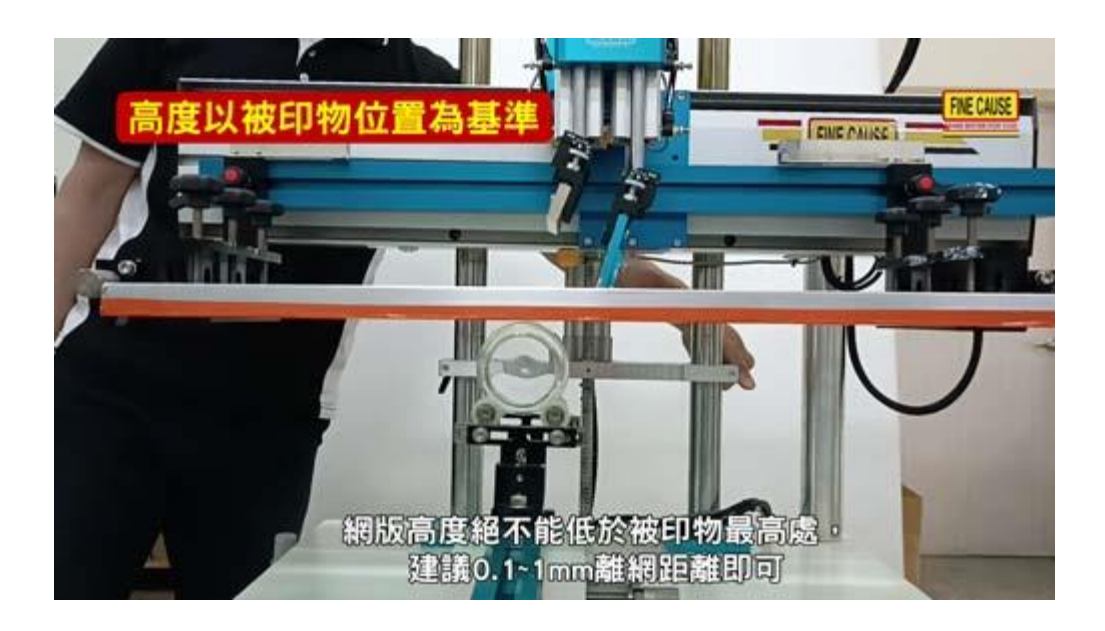

水平以网版位置为基准

• 应以网版为基准,调整被印物水平,使之与网版呈现平行

高度以被印物位置为基准

• 网版高度绝不能低于被印物最高处,建议 0.1~1mm 离网距离即可

点击红色 Download 下载按钮,下载完整学习手册.....

FINE CAUSE 佳因企業有限公司

■移印鋼版、移印鋼版、膠頭、印刷油墨等相關耗材

■ 專業製造移網印機、網印機、自動化設計

■移印、曲面網印、UV網印、代工印刷、雷雕代工

地址:新北市樹林市東順街 82-3號 02-8686-9292

www.finecause.com.tw

## 待续 Part-2

1.调整刮胶位置?

2.调整回墨刀位置?

誠信---和善---謙卑---是佳因的信念~專業---精進---務實---是佳因的承諾